## Print Groups

A print group is a list of specific members at a club, usually a subset, that the club has the capability to print reports just about those members. Example: There is a group of 12 men that play at 6:30 every Friday – the TGIF Boys. The Handicap Chair wishes to monitor those men on a regular basis by running various reports – score posted, Handicap Index/CH, etc. By identifying those 12 members as a print group, it is easy to do.

Go to GHP Online-Club; Club Settings; Print Groups

|                                         |                                         | S C G A Test Club     |      | User: 73-0995   | <u>Logout</u>              |      |
|-----------------------------------------|-----------------------------------------|-----------------------|------|-----------------|----------------------------|------|
| GHIN HANDICAP                           | <b>PROGRAM Onli</b>                     | ine                   |      |                 |                            |      |
| Home My Golfers All Golfers Scores Club | bs Settings Reports FAQs Quick Sta      | art Guide Other Links |      |                 |                            | 1222 |
| Authorized Sen GH                       | P Online Preferences                    |                       |      |                 |                            |      |
| Number Add<br>73-0995-01 Prin           | ditional Service Passwords ne<br>T CLUB |                       | SCGA | Holes<br>18 Adr | Role<br>ninistrator Roster |      |
|                                         |                                         |                       |      |                 |                            |      |

## Go to Add Print Group

| S C G A Test Club User: 73-0995 Logo<br>GHIN HANDICAP PROGRAM Online<br>Home My Golfers All Golfers Scores Clubs Settings Reports FAQs Quick Start Guide Other Links |   |
|----------------------------------------------------------------------------------------------------|---|
| Print Groups                                                                                                    |   |
| Print Groups allow you to print Web Reports only for the members in the print group.                                                                                 | . |
| Club Number: 73 - 995 Club Name: S C G A TEST CLUB                                                                                                    |   |
| Currently Defined Print Groups                                                                                                    |   |
| The selected club does not have any print groups                                                                                                    |   |
| Add Print Group                                                                                                    |   |

Name the Print Group and Save

|                      | The selected club does not have any print groups. |
|----------------------|---------------------------------------------------|
|                      | Add Print Group                                   |
| Add Print C<br>Name: | TGIF Boys                                         |
|                      | Save Cancel                                       |

At this point, the options available are to rename, remove or edit/add members. Click on Edit Members to set up the print group.

| GHIN HANDICAP PROGRAM (                                                          | S C G A Test Club<br>Online<br>wick Start Guide Other Links           | User: 73-0995       | Logout |
|----------------------------------------------------------------------------------|-----------------------------------------------------------------------|---------------------|--------|
| Print Groups                                                                     | Print Groups<br>allow you to print Web Reports only for the members i | in the print group. |        |
| Club Information<br>Club Number: 73 - 995                                        | Club Name: S C G A TEST CLUB                                          |                     |        |
| Currently Defined Print Groups<br>Print Group &<br>TGIF Boys<br>Showing 1-1 of 1 | Members<br>0 Edit Name<br>Items per Page: 2                           | Remove Edit Members |        |
|                                                                                  | Add Print Group                                                       |                     |        |

The entire roster will appear and under "Filters Available Members List "are options to sort by status and gender. Highlight the members to be added to the print group by holding down the CTRL (control) key and clicking on the name.

(NOTE: To highlight many players in a row, hold down the SHIFT key and click on the first name and click on the last name. All the names in-between will be highlighted.

|                                                                                                    |                                                                                                    | S C G A Test Club                                                                                                    |                                                                                                    |                                                                                                    | User: 73-                                                                                                    | 0995     | <u>Logout</u> |  |
|----------------------------------------------------------------------------------------------------|----------------------------------------------------------------------------------------------------|----------------------------------------------------------------------------------------------------|----------------------------------------------------------------------------------------------------|----------------------------------------------------------------------------------------------------|----------------------------------------------------------------------------------------------------|----------|---------------|--|
|                                                                                                    |                                                                                                    | Online                                                                                                    |                                                                                                    |                                                                                                    |                                                                                                    |          |               |  |
| GHIN HANDICAP PROC                                                                                                    | RAW                                                                                                    | Online                                                                                                    |                                                                                                    |                                                                                                    |                                                                                                    |          |               |  |
| Home My Golfers All Golfers Scores Clubs Settings R                                                                                                    | ports FAQs                                                                                                    | Quick Start Guide Other Links                                                                                                    |                                                                                                    |                                                                                                    |                                                                                                    |          |               |  |
|                                                                                                    |                                                                                                    |                                                                                                    |                                                                                                    |                                                                                                    |                                                                                                    |          |               |  |
|                                                                                                    |                                                                                                    | Print Groups Member List                                                                                                    | t                                                                                                    |                                                                                                    |                                                                                                    |          |               |  |
|                                                                                                    |                                                                                                    | Manage the members list of the selected p                                                                                                    | orint group.                                                                                                 |                                                                                                    |                                                                                                    |          |               |  |
|                                                                                                    |                                                                                                    | Print Group Maintenance                                                                                                    |                                                                                                    |                                                                                                    |                                                                                                    |          |               |  |
|                                                                                                    |                                                                                                    |                                                                                                    |                                                                                                    |                                                                                                    |                                                                                                    |          |               |  |
| Club Information                                                                                                    |                                                                                                    |                                                                                                    |                                                                                                    |                                                                                                    |                                                                                                    |          |               |  |
| Club Number                                                                                                    | 73 - 995                                                                                                    | Club Name: S C G A TEST CLUB                                                                                                    |                                                                                                    |                                                                                                    |                                                                                                    |          |               |  |
|                                                                                                    |                                                                                                    |                                                                                                    |                                                                                                    |                                                                                                    |                                                                                                    |          |               |  |
|                                                                                                    |                                                                                                    | Print Group: TGIF Boys                                                                                                    |                                                                                                    |                                                                                                    |                                                                                                    |          |               |  |
|                                                                                                    |                                                                                                    |                                                                                                    |                                                                                                    |                                                                                                    |                                                                                                    |          | <br>          |  |
| Filter Available Members List                                                                                                    |                                                                                                    |                                                                                                    |                                                                                                    |                                                                                                    |                                                                                                    |          |               |  |
|                                                                                                    |                                                                                                    | Status: Active Only Reader: All                                                                                                    | Show So                                                                                                    | locted Only                                                                                                    | . [[]]]                                                                                                    |          |               |  |
| Son                                                                                                    | ICE. Alle                                                                                                    | Status. Active only Sender. All                                                                                                    | - 3110W 36                                                                                                   | lected Only                                                                                                    |                                                                                                    |          |               |  |
| Sen                                                                                                    |                                                                                                    |                                                                                                    |                                                                                                    |                                                                                                    |                                                                                                    |          |               |  |
| Ser                                                                                                    |                                                                                                    |                                                                                                    |                                                                                                    |                                                                                                    |                                                                                                    |          |               |  |
| Sen                                                                                                    |                                                                                                    |                                                                                                    |                                                                                                    |                                                                                                    |                                                                                                    |          |               |  |
| Sen<br>Mem <u>r List</u><br>Please click on                                                                                                    | he rows below                                                                                                    | to select the players. You can use the button                                                                                                    | ns below to sele                                                                                             | ct all or clea                                                                                                    | ar the sele                                                                                                    | ections. |               |  |
| Ser<br>Mem_rList<br>Please click on<br>Use "Select                                                                                                    | he rows below<br>on/Listbox" Sel                                                                                                    | to select the players. You can use the button<br>ection Mode (operates like a Listbox, using S                                                                                                    | ns below to sele<br>Shift/Ctrl keys fo                                                                       | ct all or clea                                                                                                    | ar the sele                                                                                                    | ections. |               |  |
| Ser<br>Mem _r List<br>Please click on<br>Use "Select                                                                                                    | he rows below<br>on/Listbox" Sel                                                                                                    | to select the players. You can use the button<br>ection Mode (operates like a Listbox, using S                                                                                                    | ns below to sele<br>Shift/Ctrl keys fo                                                                       | ct all or clea<br>r multiple s                                                                                                    | ar the sele<br>election):                                                                                                    | ections. |               |  |
| Sen<br>Mem ar List<br>Please click on<br>Use "Select<br>23152                                                                                                    | he rows below<br>on/Listbox" Sel                                                                                                    | to select the players. You can use the button<br>ection Mode (operates like a Listbox, using S<br>Name<br>ADAMS FON                                                                                                    | ns below to sele<br>Shift/Ctrl keys fo<br>Active<br>Yes                                                      | ct all or clea<br>r multiple so<br><u>Gender</u><br>Male                                                                                                    | ar the sele<br>election):<br><u>Service</u>                                                                                                | ections. |               |  |
| Sen<br>Mem r List<br>Please click on<br>Use "Select<br>731524<br>731524<br>731524                                                                                                    | he rows below<br>on/Listbox" Sel<br>Local #<br>3 2671<br>) 17                                                                                                    | to select the players. You can use the button<br>ection Mode (operates like a Listbox, using S<br><u>Name</u><br>ADAMS, RON<br>ADAMS, SAM                                                                                                    | ns below to sele<br>Shift/Ctrl keys fo<br><u>Active</u><br>Yes<br>Yes                                        | ct all or clea<br>r multiple so<br><u>Gender</u><br><u>Male</u><br>Male                                                                                                    | ar the sele<br>election):<br><u>Service</u><br>1<br>1                                                                                      | ections. |               |  |
| Ser<br>MemrList<br>Please click on<br>Use "Select<br>GUIL<br>731524<br>741566<br>870172                                                                                                    | he rows below<br>on/Listbox" Sel<br>Local#<br>5 2671<br>0 17                                                                                                    | to select the players. You can use the button<br>ection Mode (operates like a Listbox, using S<br><u>Name</u><br>ADAMS, RON<br>ADAMS, SAM<br>ALEXANDER, BRANDY                                                                                                    | ns below to sele<br>Shift/Ctrl keys fo<br><u>Active</u><br>Yes<br>Yes<br>Yes                                 | ct all or clea<br>r multiple sa<br><u>Gender</u><br><u>Male</u><br>Male<br>Male                                                                                                    | ar the sele<br>election):<br><u>Service</u><br>1<br>1<br>1                                                                                 | ections. |               |  |
| Ser<br>Mem _r List<br>Please click on<br>Use "Select<br>731534<br>741565<br>870173<br>11611                                                                                                    | he rows below<br>on/Listbox" Sel<br><u>Local#</u><br><u>3 2871</u><br>17<br>4<br>3225                                                                                                    | to select the players. You can use the button<br>ection Mode (operates like a Listbox, using S<br><u>Name</u><br>ADAMS, RON<br>ADAMS, SAM<br>ALEXANDER, BRANDY<br>ALIG, AL                                                                                                    | ns below to sele<br>Shift/Ctrl keys fo<br><u>Active</u><br>Yes<br>Yes<br>Yes<br>Yes                          | ct all or clea<br>r multiple so<br><u>Gender</u><br>Male<br>Male<br>Male<br>Male                                                                                                    | ar the sele<br>election):<br><u>Service</u><br>1<br>1<br>1<br>1                                                                            | ections. |               |  |
| Sen<br>Mem_ar List<br>Please click on<br>Use "Select<br>731594<br>741566<br>870173<br>11611<br>162271                                                                                                    | he rows below<br>on/Listbox" Sel<br><u>Local #</u><br>3 2671<br>17<br>4<br>3225                                                                                                    | to select the players. You can use the button<br>ection Mode (operates like a Listbox, using S<br>ADAMS, RON<br>ADAMS, SAM<br>ALEXANDER, BRANDY<br>ALIG, AL<br>APPLE, CHRISTINA                                                                                                    | ns below to sele<br>Shift/Ctrl keys fo<br><u>Active</u><br>Yes<br>Yes<br>Yes<br>Yes<br>Yes                   | ct all or clea<br>r multiple so<br><u>Gender</u><br><u>Male</u><br>Male<br>Male<br>Male<br>Female                                                                                                    | ar the sele<br>election):<br><u>Service</u><br>1<br>1<br>1<br>1<br>1<br>1                                                                  | ections. |               |  |
| Sen<br>Mem : List<br>Please click on<br>Use "Select<br>311154<br>73158<br>74156<br>87017<br>11611<br>76287<br>867972<br>867972                                                                                                    | he rows below<br>on/Listbox" Sel<br><u>Local #</u><br>3 2671<br>17<br>4<br>3225<br>2<br>2<br>2<br>2<br>7                                                                                                    | to select the players. You can use the button<br>ection Mode (operates like a Listbox, using S<br>Mme<br>ADAMS, RON<br>ADAMS, SAM<br>ALEXANDER, BRANDY<br>ALIG, AL<br>APPLE, CHRISTINA<br>BAKER, JAMES                                                                                                    | ns below to sele<br>Shift/Ctrl keys fo<br>Active<br>Yes<br>Yes<br>Yes<br>Yes<br>Yes<br>Yes<br>Yes            | ct all or clea<br>r multiple so<br><u>Gender</u><br>Male<br>Male<br>Male<br>Female<br>Male                                                                                                    | ar the sele<br>election):<br><u>Service</u><br>1<br>1<br>1<br>1<br>1<br>1                                                                  | ections. |               |  |
| Ser<br>Mem _r List<br>Please click on<br>Use "Select<br>731534<br>741566<br>87077<br>11611<br>76237<br>18619<br>27056<br>87075<br>87056<br>87075<br>87056<br>87075<br>87056<br>87056<br>87057<br>87056<br>87056<br>8 | he rows below<br>on/Listbox" Sel<br>2671<br>2671<br>3225<br>27<br>3<br>5<br>2<br>2<br>2<br>2<br>2<br>2<br>2<br>2<br>2<br>2<br>2<br>2<br>2                                                                                                    | to select the players. You can use the button<br>ection Mode (operates like a Listbox, using S<br><u>Name</u><br>ADAMS, RON<br>ADAMS, SAM<br>ALEXANDER, BRANDY<br>ALIG, AL<br>APPLE, CHRISTINA<br>BAKER, JAMES<br>BLALOCK, PAT<br>CALLARAN SHELDON                                                                                                    | ns below to sele<br>Shift/Ctrl keys fo<br>Yes<br>Yes<br>Yes<br>Yes<br>Yes<br>Yes<br>Yes                      | ct all or clea<br>r multiple se<br><u>Gender</u><br>Male<br>Male<br>Male<br>Female<br>Male<br>Female<br>Male                                                                                                    | ar the sele<br>election):<br><u>Service</u><br>1<br>1<br>1<br>1<br>1<br>1<br>1<br>1                                                        | ections. |               |  |
| Ser<br>Mem _r List<br>Please click on<br>Use "Select<br>GHIL<br>731534<br>741566<br>870173<br>11611<br>762874<br>867073<br>867073<br>877073<br>877073<br>877075<br>877073<br>877075<br>877073<br>877075<br>877075<br>8                                                                       | he rows below<br>pn/Listbox" Sel<br>2671<br>17<br>4<br>3225<br>2<br>2<br>2<br>2<br>2<br>2<br>2<br>2<br>2<br>2<br>2<br>2<br>2<br>2<br>2<br>2<br>2                                                                                                    | to select the players. You can use the button<br>ection Mode (operates like a Listbox, using S<br>ADAMS, RON<br>ADAMS, SAM<br>ALEXANDER, BRANDY<br>ALIG, AL<br>APPLE, CHRISTINA<br>BAKER, JAMES<br>BLALOCK, PAT<br>CALLENIAN, SHELDON<br>CATHERINE MEE                                                                                                    | ns below to sele<br>Active<br>Yes<br>Yes<br>Yes<br>Yes<br>Yes<br>Yes<br>Yes<br>Ye                            | ct all or clea<br>r multiple su<br>Gender<br>Male<br>Male<br>Male<br>Female<br>Female<br>Male<br>Female<br>Female<br>Female<br>Female                                                                                                    | ar the sele<br>election):<br><u>Service</u><br>1<br>1<br>1<br>1<br>1<br>1<br>1<br>1<br>1<br>1<br>1                                         | ections. |               |  |
| Ser<br>Mem_sr List<br>Please click on<br>Use "Select<br>731534<br>741566<br>87017<br>11611<br>762271<br>8839797<br>87076<br>87077<br>87076<br>87077<br>87076<br>8839797<br>8839797<br>8839797<br>8839797<br>8839797<br>8839797<br>8839797<br>8839797                                                                                                    | he rows below<br>pn/Listbox" Sel<br>2671<br>2671<br>3225<br>2<br>2<br>2<br>2<br>52<br>2<br>52<br>2685<br>2<br>2<br>2<br>2<br>8<br>2<br>2<br>2<br>8<br>2<br>2<br>2<br>8<br>2<br>2<br>2<br>8<br>5<br>2<br>2<br>8<br>2<br>2<br>8<br>2                                                                                                    | to select the players. You can use the button<br>ection Mode (operates like a Listbox, using S<br>ADAMS, RON<br>ADAMS, SAM<br>ALEXANDER, BRANDY<br>ALIG, AL<br>APPLE, CHRISTINA<br>BAKER, JAMES<br>BLALOCK, PAT<br>CALLAHAN, SHELDON<br>CATHERINE, INEE<br>CLAIR, BETSY                                                                                                    | ns below to sele<br>Shift/Ctrl keys fo<br>Yes<br>Yes<br>Yes<br>Yes<br>Yes<br>Yes<br>Yes<br>Yes<br>Yes        | ct all or clea<br>r multiple si<br><u>Gender</u><br><u>Male</u><br>Male<br>Male<br>Female<br>Male<br>Female<br>Female<br>Female<br>Female                                                                                                    | ar the sele<br>election):<br><u>Service</u><br>1<br>1<br>1<br>1<br>1<br>1<br>1<br>1<br>1<br>1                                              | ections. |               |  |
| Ser<br>MemrList<br>Please click on<br>Use "Select<br>GIIIE<br>731534<br>74166<br>87073<br>11611<br>76237<br>87075<br>88039<br>88039<br>880   | he rows below<br>on/Listbox" Sel<br>2671<br>3225<br>27<br>2<br>2<br>2<br>2<br>2<br>2<br>2<br>2<br>2<br>2<br>2<br>2<br>2<br>2<br>2<br>2<br>2                                                                                                    | to select the players. You can use the button<br>ection Mode (operates like a Listbox, using S<br>ADAMS, RON<br>ADAMS, SAM<br>ALEXANDER, BRANDY<br>ALIG AL<br>APPLE, CHRISTINA<br>BAKER, JAMES<br>BLALOCK, PAT<br>CALLAHAN, SHELDON<br>CALTHERINE, NEE<br>CLAIR, BETSY<br>COSTA, RYAN                                                                                                    | ns below to sele<br>Shift/Ctrl keys fo<br>Yes<br>Yes<br>Yes<br>Yes<br>Yes<br>Yes<br>Yes<br>Yes<br>Yes<br>Yes | ct all or clea<br>r multiple su<br><u>Gender</u><br>Male<br>Male<br>Male<br>Female<br>Male<br>Female<br>Female<br>Female<br>Female<br>Female                                                                                                    | ar the sele<br>election):<br><u>Service</u><br>1<br>1<br>1<br>1<br>1<br>1<br>1<br>1<br>1<br>1<br>1<br>1<br>1                               | ections. |               |  |
| Ser<br>Mem _r List<br>Please click on<br>Use "Select<br>731524<br>741566<br>870173<br>11611<br>762871<br>86393<br>86393<br>8747<br>8741665<br>8741665<br>8741675<br>8741665<br>8741665<br>8741656<br>8741656<br>8741656<br>8741656<br>8741656<br>8741656<br>8741656<br>8741656<br>8741656<br>8741656<br>8741656<br>8741656<br>8741656<br>8741656<br>8741656<br>8741656<br>8741656<br>8741656<br>8741656<br>8741656<br>8741656<br>8741656<br>8741656<br>8741656<br>8741656                                                       | he rows below<br>hn/Listbox" Sel<br>6 2671<br>1 17<br>3 3225<br>0<br>2 52<br>7 2685<br>9 22<br>2 52<br>7 2685<br>9 22<br>2 52<br>7 2685<br>9 22<br>2 52<br>9 22<br>9 22<br>9 22<br>9 12                                                                                                    | to select the players. You can use the button<br>ection Mode (operates like a Listbox, using S<br><u>Name</u><br>ADAMS, SON<br>ADAMS, SAM<br>ALEXANDER, BRANDY<br>ALIG, AL<br>APPLE, CHRISTINA<br>BAKER, JAMES<br>BLALOCK, PAT<br>CALLAHAN, SHELDON<br>CATHERINE, INEE<br>CLAIR, BETSY<br>COSTA, RYAN<br>COSTA, TRISH                                                                                      | Asive<br>Shift/Ctrl keys fo<br>Yes<br>Yes<br>Yes<br>Yes<br>Yes<br>Yes<br>Yes<br>Yes<br>Yes<br>Yes            | ct all or clear<br>r multiple so<br>Gender<br>Male<br>Male<br>Male<br>Female<br>Male<br>Female<br>Female<br>Female<br>Female<br>Female<br>Female                                                                                                    | ar the sele<br>election):<br><u>Service</u><br>1<br>1<br>1<br>1<br>1<br>1<br>1<br>1<br>1<br>1<br>1<br>1<br>1                               | ections. |               |  |
| Ser<br>Mem _r List<br>Please click on<br>Use "Select<br>731534<br>741566<br>870175<br>11611<br>752874<br>867977<br>867977<br>8687987<br>8687987<br>8687987<br>141566<br>741566<br>74566<br>74566<br>74566<br>745666<br>745666<br>745666                                                                          | he rows below<br>he rows below<br>in/Listbox" Sel<br>5 2871<br>3 17<br>3 225<br>2 27<br>3<br>2 27<br>3<br>2<br>2<br>2<br>2<br>2<br>2<br>2<br>2<br>2<br>2<br>2<br>2<br>2                                                                                                    | to select the players. You can use the buttor<br>ection Mode (operates like a Listbox, using S<br>ADAMS, RON<br>ADAMS, SAM<br>ALEXANDER, BRANDY<br>ALEXANDER, BRANDY<br>ALIG, AL<br>APPLE, CHRISTINA<br>BAKER, JAMES<br>BLALOCK, PAT<br>CALLAHAN, SHELDON<br>CATHERINE, NEE<br>CLAIR, BETSY<br>COSTA, TRISH<br>DELACRUZ, MAURA                                                                             | ns below to sele<br>Shift/Ctrl keys fo<br>Yes<br>Yes<br>Yes<br>Yes<br>Yes<br>Yes<br>Yes<br>Yes<br>Yes<br>Yes | ct all or clea<br>r multiple su<br>Gender<br>Male<br>Male<br>Male<br>Female<br>Female<br>Female<br>Female<br>Female<br>Female<br>Female<br>Female<br>Female                                                                                                | ar the sele<br>election):<br><u>Service</u><br>1<br>1<br>1<br>1<br>1<br>1<br>1<br>1<br>1<br>1<br>1<br>1<br>1                               | ections. |               |  |
| Ser<br>MemrList<br>Please click on<br>Use "Select<br>63002<br>731534<br>741566<br>879707<br>870756<br>74666<br>74666<br>74666<br>74666<br>74666<br>741566<br>741566<br>74566<br>74566<br>74566<br>74566<br>74566<br>74566<br>74566<br>74566<br>74566<br>74566<br>74566<br>74566<br>74566<br>74566<br>74566<br>74566<br>74566<br>74566<br>74566<br>74566<br>74566<br>74566<br>74566<br>74566<br>74566<br>74566<br>745666<br>745666<br>745666<br>745666<br>745666<br>745666<br>745666                                                                    | he rows below<br>m/Listbox" Sel<br>5 2671<br>3225<br>2 37<br>3<br>3<br>2 52<br>7 2685<br>9 22<br>5 22<br>1 2689<br>5 12<br>7 13<br>1 2891                                                                                                    | to select the players. You can use the button<br>ection Mode (operates like a Listbox, using S<br>Name<br>ADAMS, RON<br>ADAMS, SAM<br>ALEXANDER, BRANDY<br>ALIG, AL<br>APPLE, CHRISTINA<br>BAKER, JAMES<br>BLALOCK, PAT<br>CALLAHAN, SHELDON<br>CATHERINE, NEE<br>CLAIR, BETSY<br>COSTA, TRISH<br>DELACRUZ, MAURA<br>EDWARDS, MR MATTHEW C                                                                 | Active<br>Shift/Ctrl keys fo<br>Yes<br>Yes<br>Yes<br>Yes<br>Yes<br>Yes<br>Yes<br>Yes<br>Yes<br>Yes           | ct all or clea<br>r multiple so<br>Gender<br>Male<br>Male<br>Female<br>Male<br>Female<br>Female<br>Female<br>Female<br>Female<br>Female<br>Female<br>Female<br>Female<br>Female                                                                            | ar the sele<br>election):<br><u>Service</u><br>1<br>1<br>1<br>1<br>1<br>1<br>1<br>1<br>1<br>1<br>1<br>1<br>1                               | ections. |               |  |
| Ser<br>Mem _r List<br>Please click on<br>Use "Select<br>731534<br>741566<br>870173<br>11611<br>76237<br>863993<br>863993<br>86393<br>86393<br>86395<br>86395<br>8635<br>86355<br>863555<br>8635555                                       | he rows below<br>hn/Listbox" Sel<br>0 2671<br>1 7<br>3 225<br>2 52<br>7 2685<br>9 22<br>5 2690<br>1 2<br>1 3<br>1 2691<br>1 2691                                                                                                    | to select the players. You can use the button<br>ection Mode (operates like a Listbox, using S<br><u>Mame</u><br>ADAMS, SAM<br>ADAMS, SAM<br>ALEXANDER, BRANDY<br>ALIG, AL<br>APPLE, CHRISTINA<br>BAKER, JAMES<br>BLALOCK, PAT<br>CALLAHAN, SHELDON<br>CATHERNE, NEE<br>CLAIR, BETSY<br>COSTA, RYAN<br>COSTA, TRISH<br>DELACRUZ, MAURA<br>EDWARDS, MR MATTHEW C<br>PLEMINDS, ROY                           | ns below to sele<br>Shift/Ctrl keys fo<br>Yes<br>Yes<br>Yes<br>Yes<br>Yes<br>Yes<br>Yes<br>Yes<br>Yes<br>Yes | ct all or clea<br>r multiple si<br>Maie<br>Maie<br>Maie<br>Female<br>Female<br>Female<br>Female<br>Female<br>Female<br>Female<br>Female<br>Maie<br>Female<br>Maie                                                                                          | ar the sele<br>election):<br><u>Service</u><br>1<br>1<br>1<br>1<br>1<br>1<br>1<br>1<br>1<br>1<br>1<br>1<br>1                               | ections. |               |  |
| Ser<br>Mem .r List<br>Please click on<br>Use "Select<br>731534<br>741566<br>870173<br>11611<br>76287<br>867977<br>867977<br>867977<br>867977<br>867977<br>867974<br>867974<br>877974<br>877974<br>877974<br>877974<br>877974<br>877974<br>877974<br>877974<br>877974<br>877974<br>877974<br>877974<br>877974<br>877974<br>877974<br>877974<br>877974<br>877977<br>8779777<br>8779777<br>87797777<br>8779777<br>8779777<br>8779777<br>87797777777777                                                                                                    | he rows below<br>Internet for the second second secon | to select the players. You can use the buttor<br>ection Mode (operates like a Listbox, using S<br>ADAMS, RON<br>ADAMS, SAM<br>ALEXANDER, BRANDY<br>ALIG, AL<br>APPLE, CHRISTINA<br>BAKER, JAMES<br>BLALOCK, PAT<br>CALLAHAN, SHELDON<br>CATHERINE, INEE<br>CLAIR, BETSY<br>COSTA, RYAN<br>COSTA, RYAN<br>COSTA, RISH<br>DELACRUZ, MAURA<br>EDWARDS, MR MATTHEW C<br>FLEMINGS, ROY<br>FLEMINGS, WENDY       | Active<br>Active<br>Yes<br>Yes<br>Yes<br>Yes<br>Yes<br>Yes<br>Yes<br>Yes<br>Yes<br>Ye                        | ct all or clear<br>r multiple su<br>Gender<br>Male<br>Male<br>Male<br>Female<br>Male<br>Female<br>Female<br>Female<br>Female<br>Female<br>Female<br>Female<br>Male<br>Female                                                                               | ar the sele<br>election):<br><u>Service</u><br>1<br>1<br>1<br>1<br>1<br>1<br>1<br>1<br>1<br>1<br>1<br>1<br>1                               | ections. |               |  |
| Ser<br>Mem , List<br>Please click on<br>Use "Select<br>731534<br>731534<br>73154<br>73154<br>731554<br>731554<br>731554<br>731554<br>731555<br>7315555<br>7315555<br>73155555<br>7315555<br>731555555555555555555555555555555555555                                                                               | he rows below<br>m/Listbox" Sel                                                                                                    | to select the players. You can use the button<br>ection Mode (operates like a Listbox, using S<br>Name<br>ADAMS, RON<br>ADAMS, RON<br>ADAMS, SAM<br>ALKIA, AL<br>APPLE, CHRISTINA<br>BAKER, JAMES<br>BLALOCK, PAT<br>CALLAHAN, SHELDON<br>CATHERINE, NEE<br>CLAIR, BETSY<br>COSTA, TRISH<br>DELACRUZ, MAURA<br>EDWARDS, MR MATTHEW C<br>FLEMINGS, ROY<br>FLEMINGS, WENDY<br>FRONING, NELL                  | ns below to sele<br>Shift/Ctrl keys fo<br>Yes<br>Yes<br>Yes<br>Yes<br>Yes<br>Yes<br>Yes<br>Yes<br>Yes<br>Yes | ct all or clear<br>r multiple sr<br>Maie<br>Maie<br>Maie<br>Female<br>Female<br>Female<br>Female<br>Female<br>Female<br>Female<br>Female<br>Maie<br>Maie<br>Maie<br>Female<br>Female                                                                       | ar the sele<br>election):<br><u>Service</u><br>1<br>1<br>1<br>1<br>1<br>1<br>1<br>1<br>1<br>1<br>1<br>1<br>1<br>1<br>1<br>1<br>1<br>1<br>1 | ections. |               |  |
| Ser<br>Mem _r List<br>Please click on<br>Use "Select<br>0 0000<br>0 00000<br>0 0000<br>0 0000<br>0 0000<br>0 0000<br>0 0000<br>0 0000<br>0 000                                                                         | he rows below<br>nn/Listbox? Sel<br>2671 ±<br>3225<br>2<br>2<br>5<br>2<br>2<br>5<br>2<br>2<br>5<br>2<br>2<br>5<br>2<br>2<br>5<br>2<br>2<br>5<br>2<br>5<br>5<br>5<br>2<br>5<br>5<br>5<br>2<br>5<br>5<br>5<br>5<br>2<br>5<br>5<br>5<br>2<br>5<br>5<br>5<br>2<br>5<br>5<br>5<br>5<br>5<br>5<br>5<br>5<br>5<br>5<br>5<br>5<br>5                                                                                                    | to select the players. You can use the button<br>ection Mode (operates like a Listbox, using S<br><u>Mame</u><br>ADAMS, SAM<br>ADAMS, SAM<br>ALEXANDER, BRANDY<br>ALIG, AL<br>ALEXANDER, BRANDY<br>ALIG, AL<br>BAKER, JAMES<br>BLALOCK, PAT<br>CALLAHAN, SHELDON<br>CALHARN, SHELDON<br>COSTA, TRISH<br>DELACRUZ, MAURA<br>EDWARDS, MAY<br>EDWARDS, MAY<br>FLEMINGS, ROY<br>FLEMINGS, ROY<br>FLEMINGS, ROY | ns below to sele<br>Shift/Ctrl keys fo<br>Yes<br>Yes<br>Yes<br>Yes<br>Yes<br>Yes<br>Yes<br>Yes<br>Yes<br>Yes | ct all or clear<br>r multiple so<br><u>Geneter</u><br>Male<br>Male<br>Male<br>Female<br>Male<br>Female<br>Female<br>Female<br>Female<br>Female<br>Female<br>Female<br>Female<br>Female<br>Female<br>Female<br>Female<br>Female<br>Female<br>Female<br>Male | ar the sele<br>election):<br>Service<br>1<br>1<br>1<br>1<br>1<br>1<br>1<br>1<br>1<br>1<br>1<br>1<br>1                                      | ections. |               |  |

When finished, check box Show Selected Only and print group will be listed. Click on Save. Click on Print Group Maintenance to return to the Print Groups page.

|                                                |                                                                                                    | S.C.G.A.Test Club                                 |                       | User: 73-099              | 5 Logout |      |
|------------------------------------------------|----------------------------------------------------------------------------------------------------|---------------------------------------------------|-----------------------|---------------------------|----------|------|
|                                                |                                                                                                    |                                                   |                       |                           |          | SCCA |
| GHIN HANDICAP PR                               | ROGRAI                                                                                                    | M Online                                          |                       |                           |          |      |
| Home My Golfers All Golfers Scores Clubs Setti | inas Reports FA                                                                                                    | Qs Quick Start Guide Other Links                  |                       |                           |          | 222  |
|                                                |                                                                                                    |                                                   |                       |                           |          |      |
|                                                |                                                                                                    | Print Groups Member Li                            | ist                   |                           |          |      |
|                                                |                                                                                                    | Manage the members list of the selected           | l print group.        |                           | _        |      |
|                                                |                                                                                                    | Print Group Maintenance                           |                       |                           |          |      |
|                                                |                                                                                                    |                                                   |                       |                           |          |      |
| Club Information                               |                                                                                                    |                                                   |                       |                           |          |      |
| Club                                           | Number: 73 -                                                                                                    | 995 Club Name: S C G A TEST CLUB                  |                       |                           |          |      |
|                                                |                                                                                                    | Print Group: TGIF Boys                            |                       |                           |          |      |
|                                                |                                                                                                    | ·                                                 |                       |                           |          |      |
| Filter Available Members Lis                   | t                                                                                                    |                                                   |                       |                           |          | _    |
|                                                |                                                                                                    |                                                   |                       |                           |          |      |
|                                                | Service: <a< td=""><td>Status: Active Only Gender: All</td><td>Show Sele</td><td>ected Only:</td><td></td><td></td></a<> | Status: Active Only Gender: All                   | Show Sele             | ected Only:               |          |      |
| Marsharlist                                    |                                                                                                    |                                                   |                       |                           |          | -    |
| Weniber List                                   |                                                                                                    |                                                   |                       |                           |          |      |
| Please                                         | click on the rows                                                                                                    | below to select the players. You can use the but  | tons below to select  | t all or clear the select | ons.     |      |
| Us                                             | e "Selection/Listbo                                                                                                    | x" Selection Mode (operates like a Listbox, using | g Shift/Ctrl keys for | multiple selection):      |          |      |
|                                                | <u>GHIN#</u> L                                                                                                    | Name Name                                         | Active                | Gender Service            |          |      |
|                                                | 7315346                                                                                                    | 671 ADAMS, RON                                    | Yes                   | Male 1                    |          |      |
|                                                | 8679722                                                                                                    | 225 ALIG, AL<br>27 BAKER JAMES                    | Yes                   | Male 1                    |          |      |
|                                                | 7466272                                                                                                    | 52 CALLAHAN SHELDON                               | Yes                   | Male 1                    |          |      |
|                                                | 8684351                                                                                                    | 690 COSTA RYAN                                    | Yes                   | Male 1                    |          |      |
|                                                | 1940                                                                                                    | FLEMINGS, ROY                                     | Yes                   | Male 1                    |          |      |
|                                                | 9731349 73                                                                                                    | 1349 GILLINGS, EARL                               | Yes                   | Male 1                    |          |      |
|                                                | 452125                                                                                                    | GOLFER, ROY                                       | Yes                   | Male 1                    |          |      |
| i                                              |                                                                                                    |                                                   |                       |                           | i        |      |
|                                                |                                                                                                    | Select All Clear Selection                        | Save                  |                           |          |      |
|                                                |                                                                                                    |                                                   |                       |                           |          |      |

Additional Print Groups may be added or managed.

| S C G A Te                                                                               | st Club                | User: 73-                | 0995 <u>Logou</u> |      |
|------------------------------------------------------------------------------------------|------------------------|--------------------------|-------------------|------|
| GHIN HANDICAP PROGRAM Online                                                             |                        |                          |                   | SCGA |
| Home My Golfers All Golfers Scores Clubs Settings Reports FAQs Quick Start Guide Other L | inks                   |                          |                   | 2222 |
| Prin Prin                                                                                | t Groups               |                          |                   |      |
| Print Groups allow you to print Web Re                                                   | ports only for the men | bers in the print group. |                   |      |
| Club Information                                                                         |                        |                          |                   |      |
| Club Number: 73 - 995 Club Name: S C G A                                                 | TEST CLUB              |                          |                   |      |
| Currently Defined Print Groups                                                           |                        |                          |                   |      |
| Print Group 📥                                                                            | Members                |                          |                   |      |
| I GIE Boys<br>Showing 1-1 of 1                                                           | Items per Pa           | ge: 25 V Previous 1 Vex  | t                 |      |
| Add                                                                                      | Print Group            |                          |                   |      |

Once saved, any of the web reports may be set up to print a selected print group.

|                                                                                                    |                                                                                  | GHIN Web Report                                                                           |
|----------------------------------------------------------------------------------------------------|----------------------------------------------------------------------------------|-------------------------------------------------------------------------------------------|
| Report Menu                                                                                                    | Scores Posted Report                                                             | Schedule Report Run Report                                                                |
| Club Reports<br>- Club Roster                                                                                                    | Report Fi                                                                        | ilters                                                                                    |
| Handicap Index/CH Handicap Index/CH Handicap Index Range Handicap Index Range Handicap Labels Internet Scores Posted Local Number Low Handicap Index Most Improved Golfer Reduced Golfers Rounds Posted | Association: 73 w Souther<br>Club: 995 S C<br>Service: 01-Scga w<br>Print Group: | n California Golf Assoc<br>G A Test Club T<br>nd Date: 12/7/2012<br>Score Type: Home Only |
| - Score Posting Sheets<br>- Scores Posted<br>- 9 Hole Scores Posted                                                                                                    | Report Output                                                                    | l Columns                                                                                 |
| Report Scheduling<br>- My Scheduled Reports<br>- My Report Log                                                                                                    | Sort Column: Member Name                                                         | Name Format: Full Name                                                                    |
| - My Report Log                                                                                                    | GHIN Number                                                                      | Date<br>Ocean                                                                             |